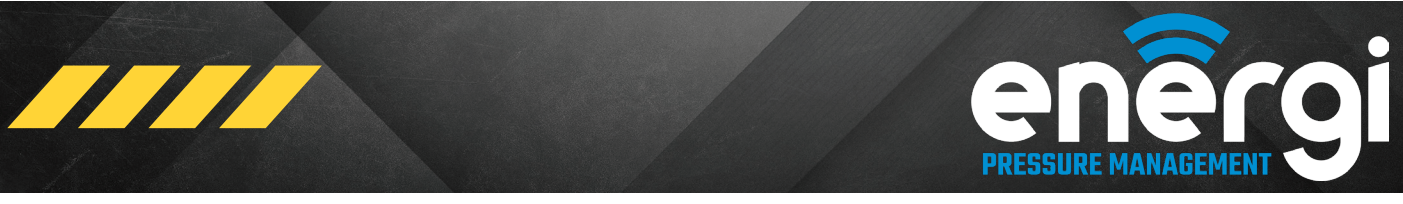

August 28, 2022 - Release 02 (Univ)

# **ENERGI-PM MOBILE APP QUICK START GUIDE**

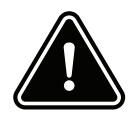

#### **BE ALERT ON THE JOB SITE**

Accidents can occur if the user is not alert and aware of the surroundings. Interface with the Mobile App only when it is safe to do so. Operating machinery while distracted can result in loss of machinery control.

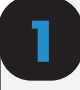

## DOWNLOAD - INSTALL App

Search "Energi Pressure Management" in the App Store and Google Play Store. Install the App.

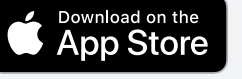

Data rates may Apply. Apple is a trademark of Apple Inc. App Store is a service of Apple Inc. Google Play is a trademark of Google Inc.

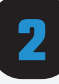

## **TERMS OF USE / CONNECT**

Read and accept the Dinamic Oil North America Terms of Use in order to begin using the Energi Pressure Management mobile App. The Terms of Use are easily accessible from the App home screen.

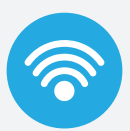

#### Connect to "Energi" WiFi network.

Ensure the WiFi module is **ON** in order to connect to your mobile device.

Note - The WiFi network name is also the serial number for the WiFi module (Energi\_xxxxxx).

#### **IMPORTANT!**

iOS Users - To establish a reliable connection, the Energi app requires access to your local network. Select OK when prompted.

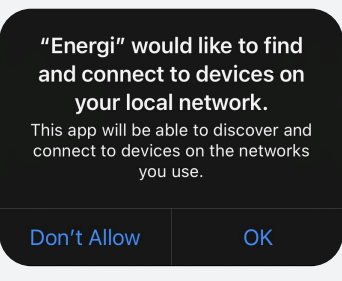

© 2022 Dinamic Oil North America, All Rights Reserved

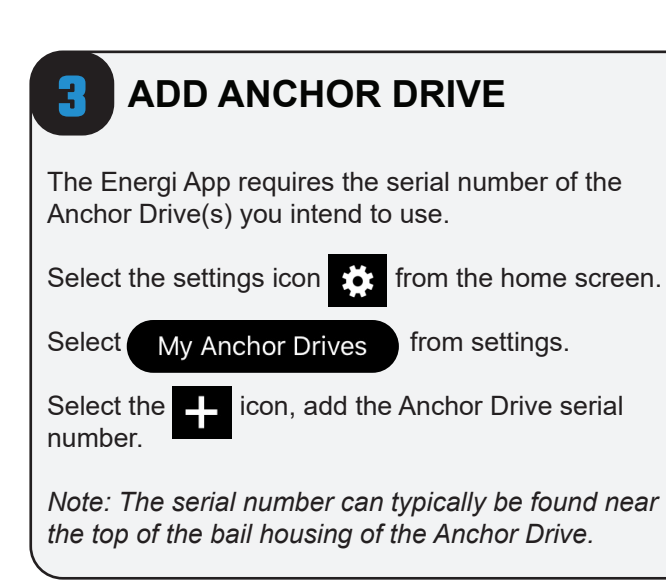

## START NEW JOB

Select **Start New Job** from the main menu to begin using the Energi App.

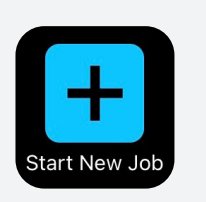

## ENTER JOB INFORMATION

Enter all job related information in the required fields.

Note - All fields are mandatory.

Follow prompts and select **Done** to move to the main user interface.

## 6

## ENTER PILE NAME / NUMBER

When all job related information is entered the Energi App is ready for use. A pop-up will Appear at the start of all new jobs requiring a **Pile Name**, **Target Torque**, and **Angle** range.

| Pile Name   |              |  |  |  |
|-------------|--------------|--|--|--|
| 020-1       |              |  |  |  |
| Target Toro | que (ft-lbs) |  |  |  |
| 75          | 00           |  |  |  |
| Angle (deg) |              |  |  |  |
| 1           | 3            |  |  |  |
| Back        | Done         |  |  |  |

Enter information and select **Done**.

## RECORDING

The App will begin recording data when the recording button near the bottom of the screen is selected. The recording method is based on the mode (Standard or Select) chosen during the job setup process.

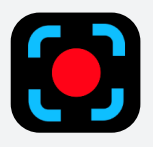

STANDARD Recording Mode Icon

| • |  |
|---|--|
|   |  |

**PAUSE** Icon - only used with STANDARD Mode.

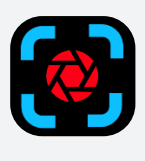

SELECT Recording Mode Icon

## DEPTH (STANDARD MODE)

Select the + or - buttons in Standard mode to add pile length (depth) to the data being recorded.

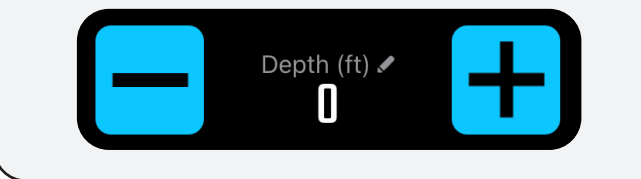

## COMPLETE PILE / JOB

Select the End Pile/Job button to complete the pile or job. Follow prompts accordingly.

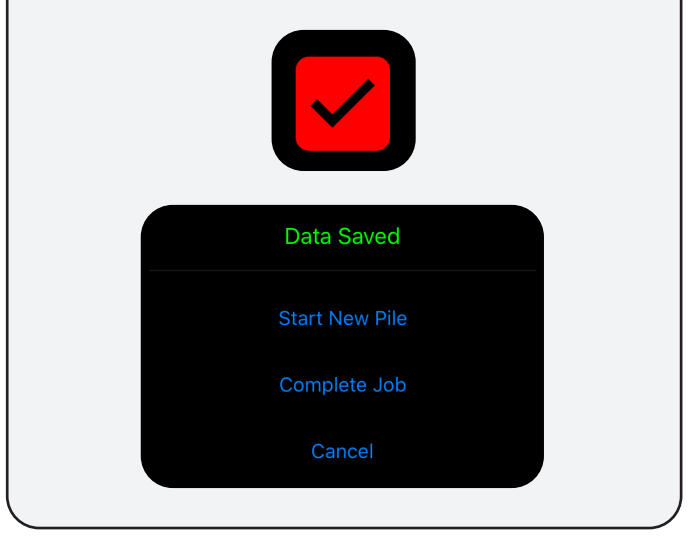

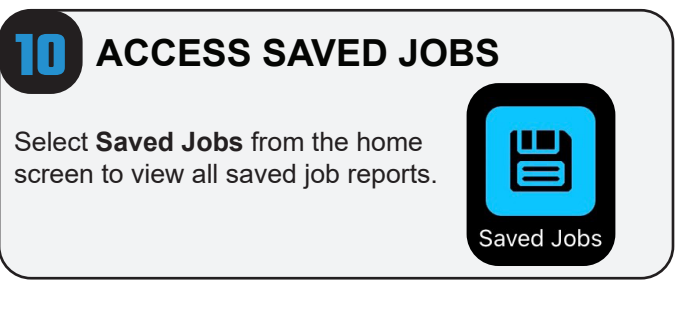

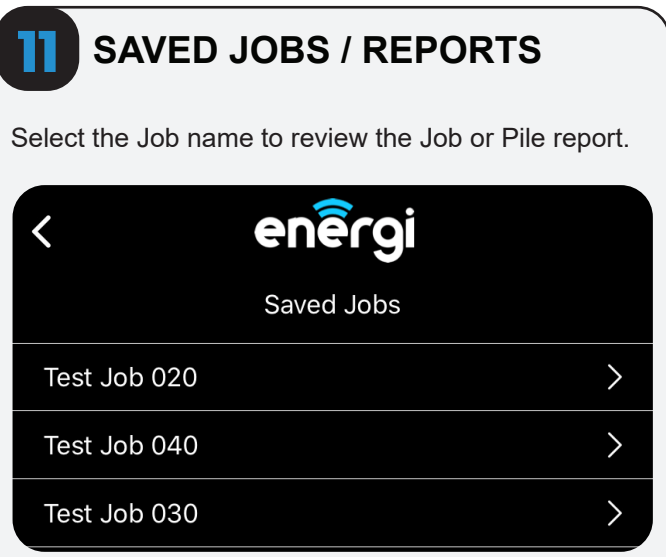

## **d** dinamic oil

## SAVED JOBS REPORTS

Select the Job or individual pile name to view the report. Reports are saved as PDF files.

**iOS Device** - The report will open automatically using the iOS PDF viewer.

**Android Device** - The user will need to select a PDF viewer to access and view the report.

| <        | enêrgi                     | + |
|----------|----------------------------|---|
|          | Saved Piles - Test Job 020 |   |
| Test Jol | o 020 Report               | > |
| 020-1    |                            | > |
|          |                            |   |

Note: The Job Summary report complies the job data and in several areas provides averages of a specific Pile. For specific Pile installation data that is not averaged view the Individual Pile Record.

**IMPORTANT!** All report data is saved locally on your mobile device. It is highly recommended to email the reports from your mobile device as a precaution. If your mobile device is damaged or lost the data can not be recovered.

# Example of Job Summary Report

Job Summary (Page 1 of 1) Test Job 30

Job Name

| Customer Name:<br>Location:<br>Time Zone: | Test Job 30<br>ABC Construction Company, LLC<br>Charlotte, NC<br>America / New York |                | Anchor Drive Model:SA7; SA12Conversion Factor:100; 250WiFi Module Serial No.:Energi_01: |                        | !<br>22505       |
|-------------------------------------------|-------------------------------------------------------------------------------------|----------------|-----------------------------------------------------------------------------------------|------------------------|------------------|
| Pile Name                                 | Date                                                                                | Duration (min) | Peak Torque (ft-lbs)                                                                    | Target Torque (ft-lbs) | Final Depth (ft) |
| AN001                                     | 12/16/20                                                                            | 4.93           | 31029                                                                                   | 30000                  | 56               |
| AN002                                     | 12/14/20                                                                            | 15.08          | 7345                                                                                    | 7000                   | 45               |
| AN003                                     | 12/14/20                                                                            | 20.98          | 7239                                                                                    | 7000                   | 45               |
| AN004                                     | 12/14/20                                                                            | 21.53          | 7498                                                                                    | 7000                   | 58               |
| AN005                                     | 12/14/20                                                                            | 30.93          | 7128                                                                                    | 7000                   | 55               |
| AN006                                     | 12/14/20                                                                            | 6.82           | 7654                                                                                    | 7000                   | 60               |
| AN007                                     | 12/14/20                                                                            | 6.87           | 7233                                                                                    | 7000                   | 42               |
| AN008                                     | 12/14/20                                                                            | 5.82           | 7221                                                                                    | 7000                   | 55               |
| AN009                                     | 12/14/20                                                                            | 4.93           | 7112                                                                                    | 7000                   | 39               |
| AN010                                     | 12/14/20                                                                            | 15.08          | 7122                                                                                    | 7000                   | 45               |
| AN011                                     | 12/14/20                                                                            | 20.98          | 7099                                                                                    | 7000                   | 55               |
| AN012                                     | 12/14/20                                                                            | 21.53          | 7056                                                                                    | 7000                   | 58               |
| AN013                                     | 12/14/20                                                                            | 30.93          | 7102                                                                                    | 7000                   | 65               |
| AN014                                     | 12/14/20                                                                            | 6.82           | 7095                                                                                    | 7000                   | 70               |
| AN015                                     | 12/14/20                                                                            | 6.87           | 7211                                                                                    | 7000                   | 45               |
| AN016                                     | 12/14/20                                                                            | 5.82           | 7298                                                                                    | 7000                   | 45               |
| AN017                                     | 12/14/20                                                                            | 4.93           | 7104                                                                                    | 7000                   | 55               |
| AN018                                     | 12/14/20                                                                            | 15.08          | 7023                                                                                    | 7000                   | 95               |
| AN019                                     | 12/14/20                                                                            | 20.98          | 7122                                                                                    | 7000                   | 60               |
| AN020                                     | 12/14/20                                                                            | 21.53          | 7321                                                                                    | 7000                   | 60               |
| AN021                                     | 12/28/20                                                                            | 30.93          | 7502                                                                                    | 7000                   | 60               |
| AN022                                     | 12/28/20                                                                            | 6.82           | 7485                                                                                    | 7000                   | 55               |
| AN023                                     | 12/28/20                                                                            | 6.87           | 7681                                                                                    | 7000                   | 45               |

## SAVED PILE REPORTS

13

The information shown on the report is controlled by the **Report Settings** in the Setting Menu.

When a field is turned off in the Report Settings menu it is also removed from the report. If you do not see a particular field shown on the report check the Report Settings menu. Fields can be turned off and on at any time.

The Individual Pile report includes - Date, Time, Torque, Depth, Speed, Angle, and Differential Pressure. Target Torque, Peak Torque and Final Depth are shown in the top right of the report.

| Report Settings    |  |
|--------------------|--|
| Show Target Torque |  |
| Show Peak Torque   |  |
| Show Depth         |  |
| Show Angle         |  |
|                    |  |

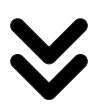

### **Example of Individual Pile Report**

AN001

Pile Name

# Helical Pile Installation Record

. . .

Job Name / Number: Customer Name: Location: Time Zone: Anchor Drive Model: Conversion Factor: WiFi Module Model No.: Test Job 30 ABC Construction Company, LLC 1234 Main Street, Charlotte, NC America, New York 1234567; 2234567 100; 250 Energi\_0122505

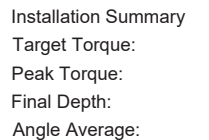

12,000 ft-lbs 8,565 ft-lbs 45 ft 3°

| Date     | Time       | Torque (ft-lbs) | Differential Pressure<br>(psi) | Depth (ft) | Angle (deg) |  |
|----------|------------|-----------------|--------------------------------|------------|-------------|--|
| 12/15/20 | 4:50:09 AM | 21              | 4                              | 0          | 4           |  |
| 12/15/20 | 4:50:10 AM | 325             | 64.3                           | -          | 9           |  |
| 12/15/20 | 4:50:11 AM | 2,135           | 695.4                          | -          | 12          |  |
| 12/15/20 | 4:50:12 AM | 3,535           | 1094.5                         | 5          | 9           |  |
| 12/15/20 | 4:50:13 AM | 5,565           | 1373.2                         | -          | 8           |  |
| 12/15/20 | 4:50:14 AM | 6,983           | 1590.7                         | -          | 8           |  |
| 12/15/20 | 4:50:15 AM | 8,080           | 1765.8                         | -          | 7           |  |
| 12/15/20 | 4:50:16 AM | 8,975           | 1780.2                         | 10         | 9           |  |
| 12/15/20 | 4:50:17 AM | 8,975           | 1780.2                         | -          | 10          |  |
| 12/15/20 | 4:50:18 AM | 8,975           | 1780.2                         | -          | 9           |  |
| 12/15/20 | 4:50:19 AM | 8,975           | 1780.2                         | -          | 10          |  |
| 12/15/20 | 4:50:20 AM | 8,977           | 1790.1                         | 15         | 7           |  |
| 12/15/20 | 4:50:21 AM | 9,052           | 1895.3                         | -          | 6           |  |
| 12/15/20 | 4:50:22 AM | 9,250           | 1980.6                         | -          | 5           |  |
| 12/15/20 | 4:50:23 AM | 3,010           | 2150.4                         | -          | 5           |  |
| 12/15/20 | 4:50:24 AM | 3,322           | 2205.6                         | 20         | 8           |  |
|          |            |                 |                                |            |             |  |

## MAIN MENU REFERENCE

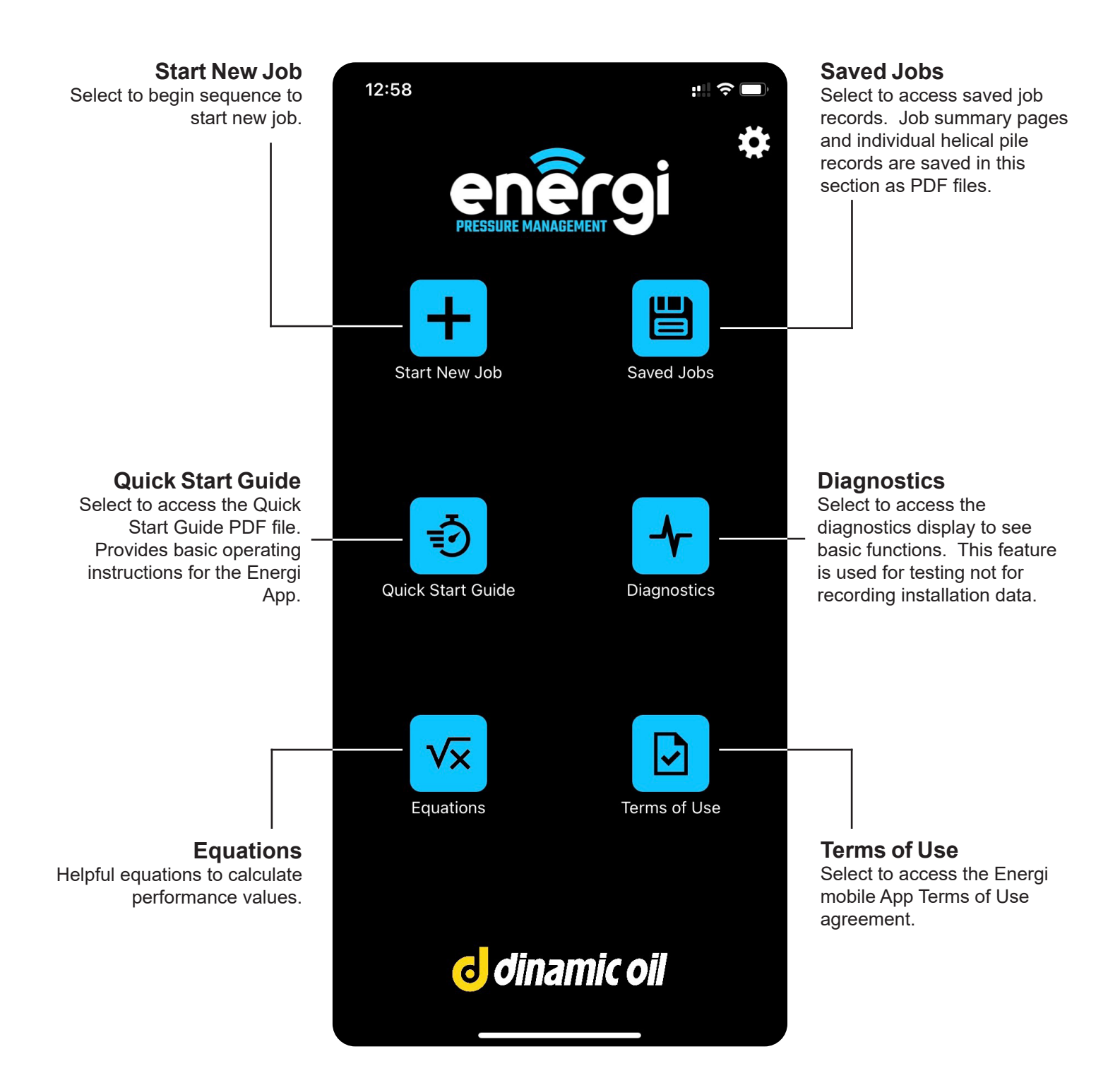

## ENTER JOB MENU REFERENCE

Enter all job related information in the Appropriate areas.

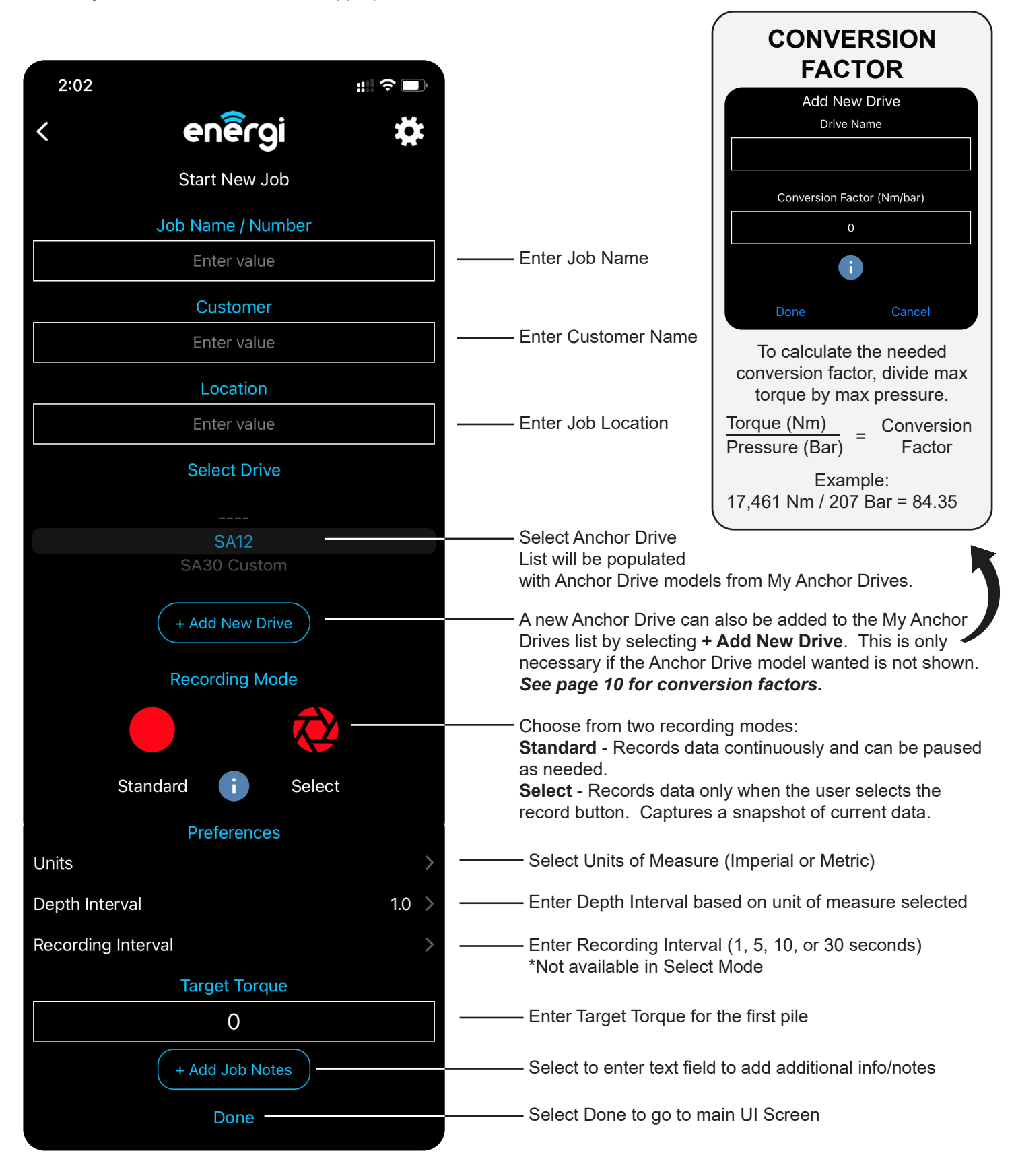

## MAIN ENERGI PRESSURE MANAGEMENT SCREEN REFERENCE

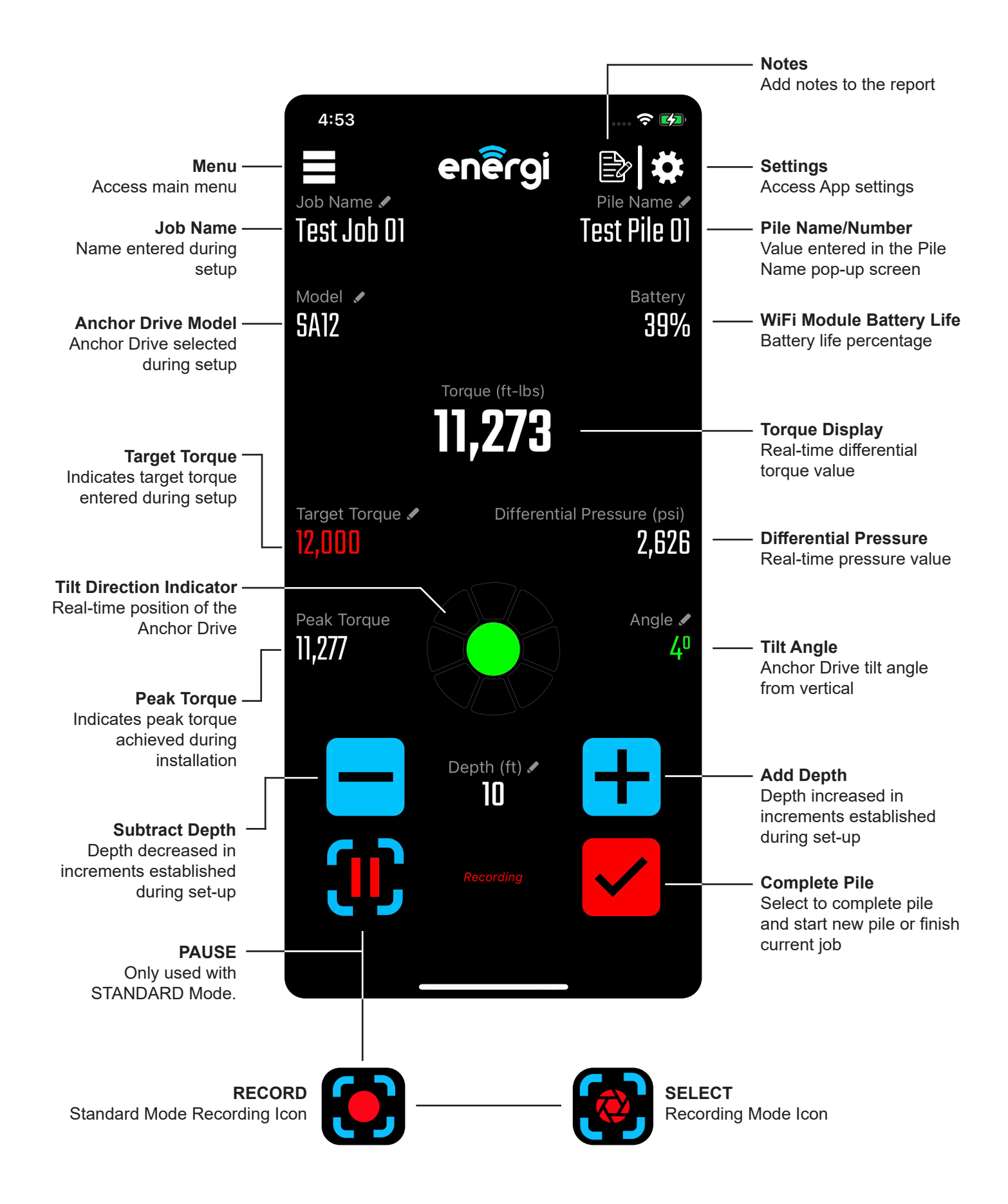

## **DIAGNOSTICS SCREEN REFERENCE**

**Diagnostics Mode** is used to ensure all critical aspects of the Energi system is functioning properly. Diagnostics mode is helpful in troubleshooting in the event the Energi system is experiencing operating issues.

#### Diagnostics Mode should NOT be used to record important job related installation data.

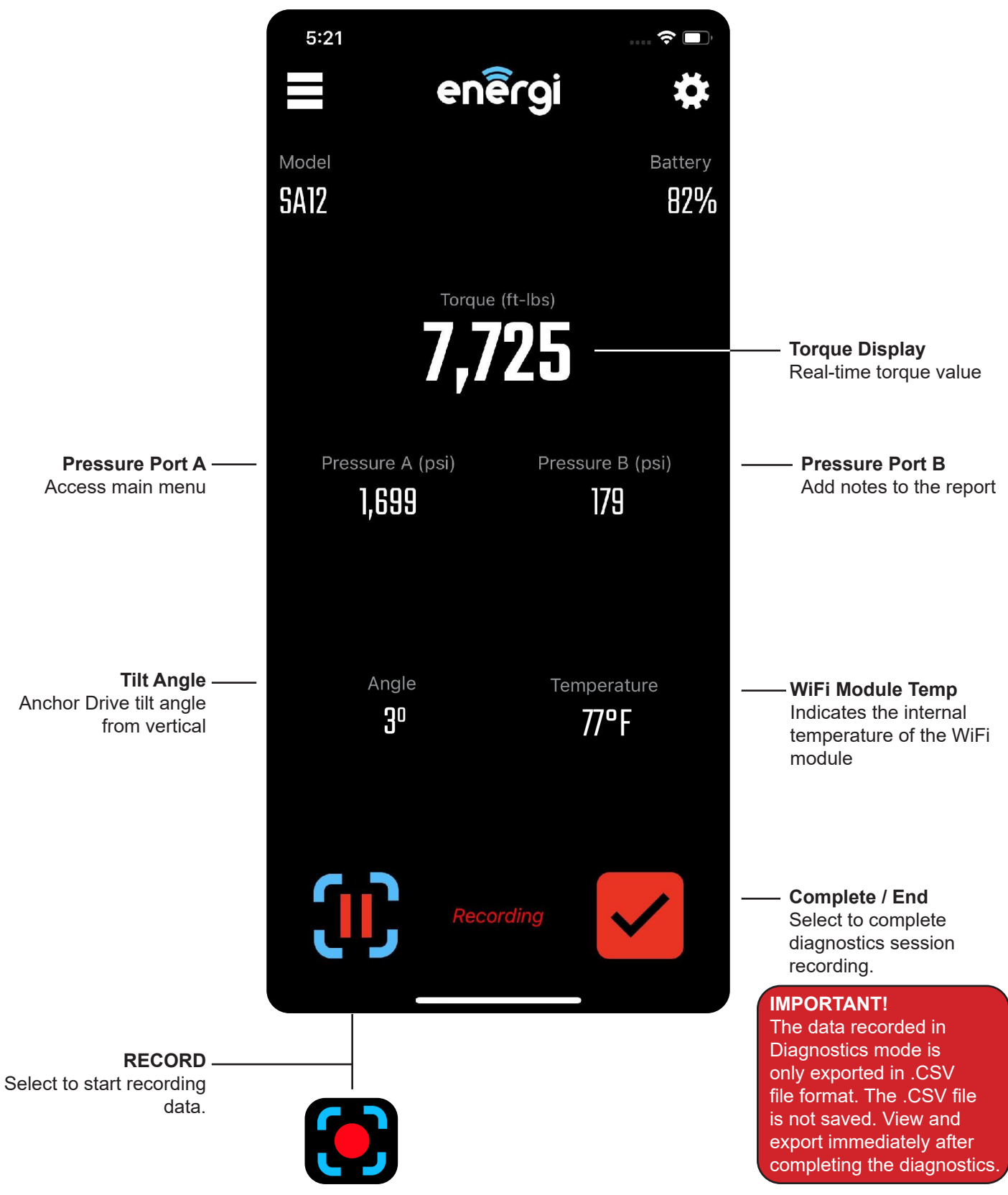

dinamic oil

## WIFI MODULE INFORMATION

#### WiFi MODULE CHARGING

To charge the WiFi Module - Connect the charging cable to the SPEED/CHARGING port and provide power. **The WiFi Module should be ON during charging** and the power button will pulse (blink) during the charging process.

#### WIFI MODULE LOCATION

The module must be placed on either the front or back surface of the Anchor Drive for the Tilt Direction (inclinometer) to work correctly. The orientation can be changed in Settings under the **WiFi Module Orientation** menu.

| WiFi Module Orientation      |  |
|------------------------------|--|
| Facing Away From Prime Mover |  |
| Facing Toward Prime Mover    |  |

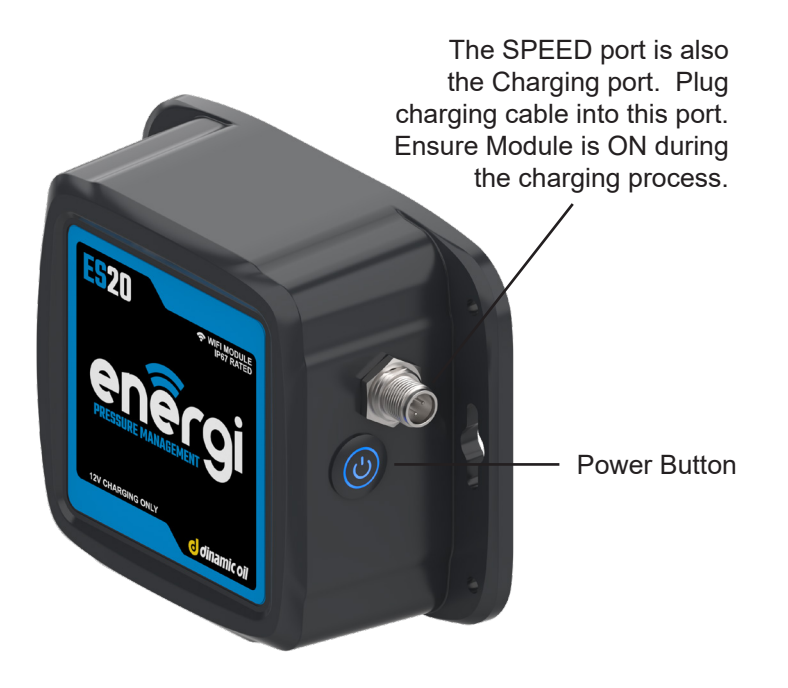

## **RECORDING MODES AND OPTIONS**

The Energi App can record installation data in several different ways:

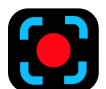

#### STANDARD MODE

Records data continuously and can be paused as required.

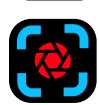

#### SELECT MODE

Records data only when the user selects the record button. Captures a snapshot of current data.

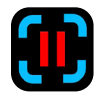

#### **BURST MODE**

Burst recording is activated when the user presses and holds (long press) on the recording button. The Burst function allows the user to capture a series a data points in quick succession.

- In Standard Mode: Press and Hold the Pause recording button.
- In Select Mode: Press and Hold the Select recording button.

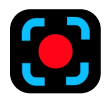

#### **DIAGNOSTICS MODE**

Records data continuously and can be paused while in Diagnostics mode. Note - Diagnostics will produce a .CSV file

**IMPORTANT** - All report data is saved locally on your mobile device. It is highly recommended to email the reports from your mobile device as a precaution. If your mobile device is damaged or lost the data can not be recovered.

## **EDIT OPTIONS**

Any field that has the Pencil Icon near it can be edited. Press the Pencil Icon and follow the prompts to complete the edit.

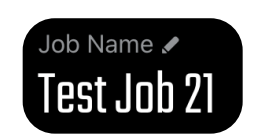

Example of Pencil Icon

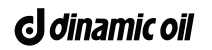

## **CONVERSION FACTORS**

| SA Series<br>Conversion<br>Factor | Nm / Bar | Ft-Lbs / PSI |
|-----------------------------------|----------|--------------|
| SA5                               | 40.15    | 2.04         |
| SA6                               | 49.18    | 2.50         |
| SA7                               | 58.06    | 2.95         |
| SA8                               | 58.06    | 2.95         |
| SA12                              | 84.35    | 4.29         |
| SA16                              | 112.68   | 5.73         |
| SA20                              | 147.60   | 7.51         |
| SA30                              | 202.45   | 10.30        |

| TA Series<br>Conversion<br>Factor | Nm / Bar |         | Ft-Lbs   | s / PSI |
|-----------------------------------|----------|---------|----------|---------|
|                                   | High Sp. | Low Sp. | High Sp. | Low Sp. |
| TA16                              | 75.77    | 113.66  | 3.85     | 5.78    |
| TA20                              | 99.57    | 141.32  | 5.06     | 7.19    |
| TA40                              | 176.76   | 265.53  | 8.99     | 13.50   |
| TA60                              | 125.32   | 250.64  | 6.37     | 12.75   |
| TA80                              | 157.91   | 315.81  | 8.03     | 16.06   |
| TA100                             | 205.70   | 411.40  | 10.46    | 20.92   |
| TA200                             | 398.68   | 797.35  | 20.27    | 40.55   |
| TA300                             | 597.48   | 1194.95 | 30.38    | 60.77   |

**NOTE** - The TA Series models are two-speed and require and minimum and maximum conversion factor. It is recommended to create two Drive models labeled "HS" and "LS" and switch between the two during operation.

## ADDITIONAL HELPFUL INFORMATION

#### PRESSURE TRANSDUCERS

Pressure transducers are provided with the Energi Pressure System. Fittings to install the transducers are not included.

#### **MULTIPLE USERS**

The Energi App can be used by two different users at the same time. Each user can set their own settings and record data independently.

#### SAVED REPORT MANAGEMENT

All report data is saved locally on your mobile device. It is highly recommended to email the reports from your mobile device as a precaution. If your mobile device is damaged or lost the data can not be recovered.

#### FORMATING REPORTS

Reports can be created and reformatted with different fields at any time. The reports regenerate each time a user recalls the reports, enabling the data to be formatted with as much or as little information as needed.

#### **ERROR LOGS**

Error logs can be emailed from your mobile device. See General Settings, select Send Error Logs and follow the prompts.

#### JOB NOTES

The user can add notes to the individual pile report by selecting the notes icon in the top right of the main user screen. The notes will appear on the PDF report after the pile is complete.

#### ADD / SUBTRACT DEPTH RECORDING

When the user selects the + or - depth buttons a data point will be recorded. This feature can be used when completing a pile to ensure the final depth and torque values are aligned.

#### **CHANGE DRIVE DURING JOB**

The Drive model can be changed during a job by selecting the pencil icon and following the prompts. The user will be asked to confirm they are using the correct WiFi network before proceeding.

Stay current and explore new and improved Dinamic Oil products and features. Visit www.dinamicoil.us for all the latest news and product information. dinamic oil

© 2022 Dinamic Oil North America, All Rights Reserved